# BepopPC EXとプリンタドライバを ダウンロードしてインストールする手順

### 対象機種 CM-200、CM-300、LC-100KC、LC-200KC、PM-100

## ご使用のBepopプリンタはWindows11でご使用できません。

# ご使用のBepopプリンタは修理のサポートが終了しております。 当社のホームページで後継商品をご紹介しております。 よろしければご覧ください。

#### 表示作成機(ビーポップ)ご紹介ページ

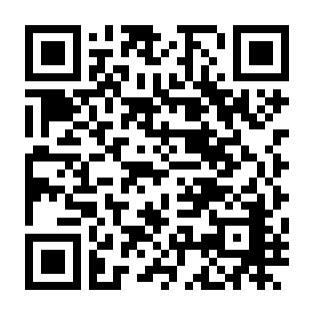

https://www.max-ltd.co.jp/product/op/freecutting\_print/

## BepopPC EXとプリンタドライバをダウンロードする

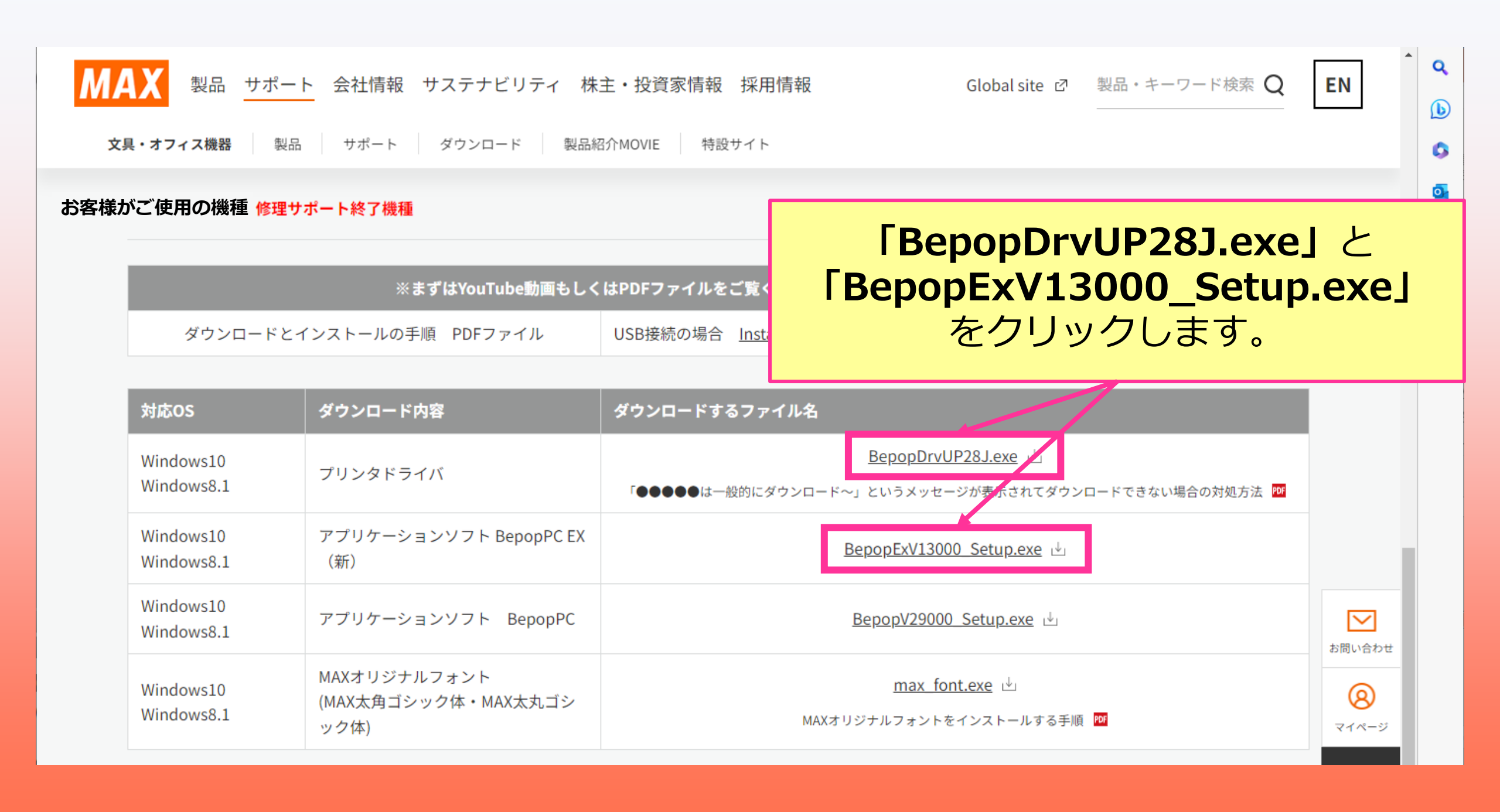

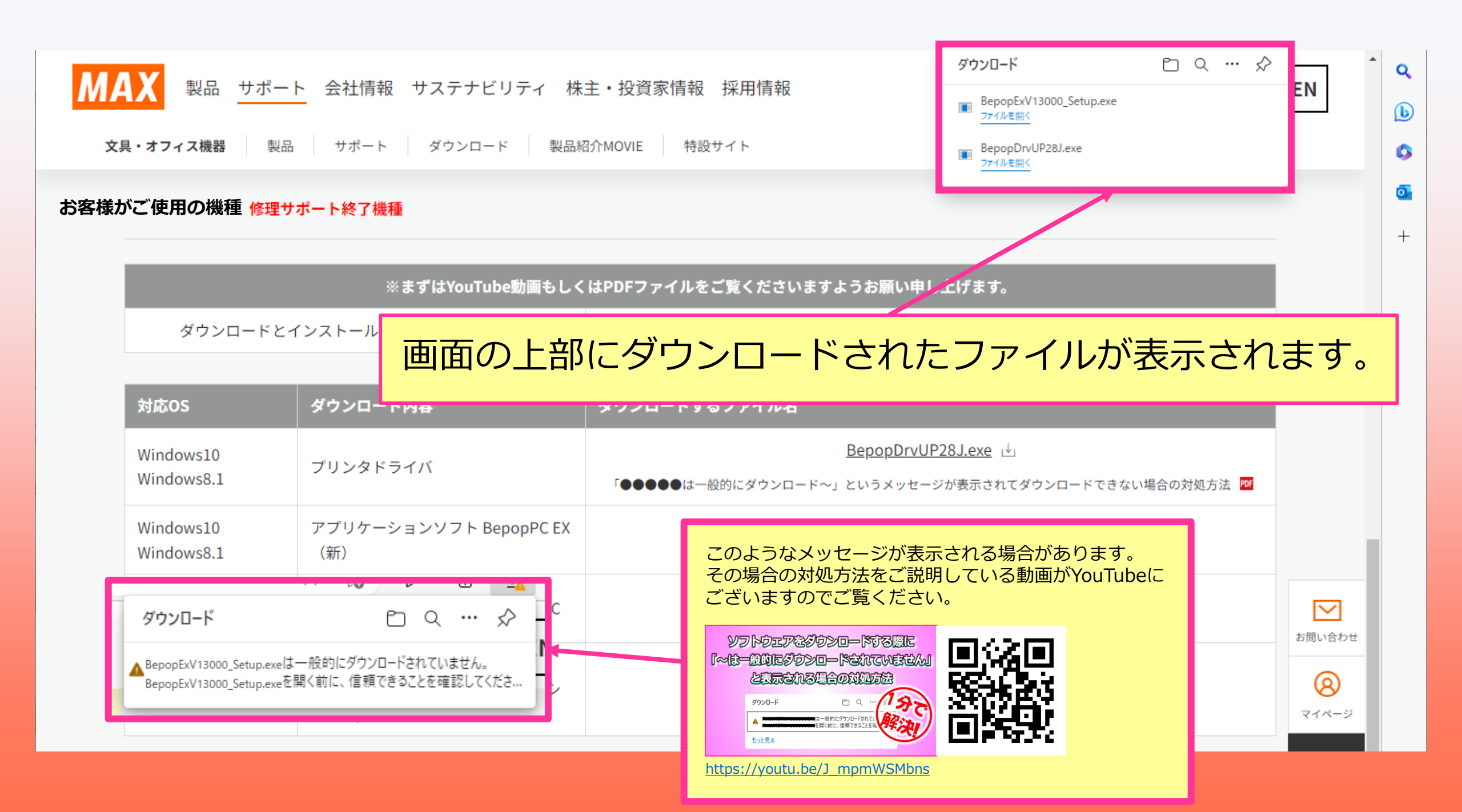

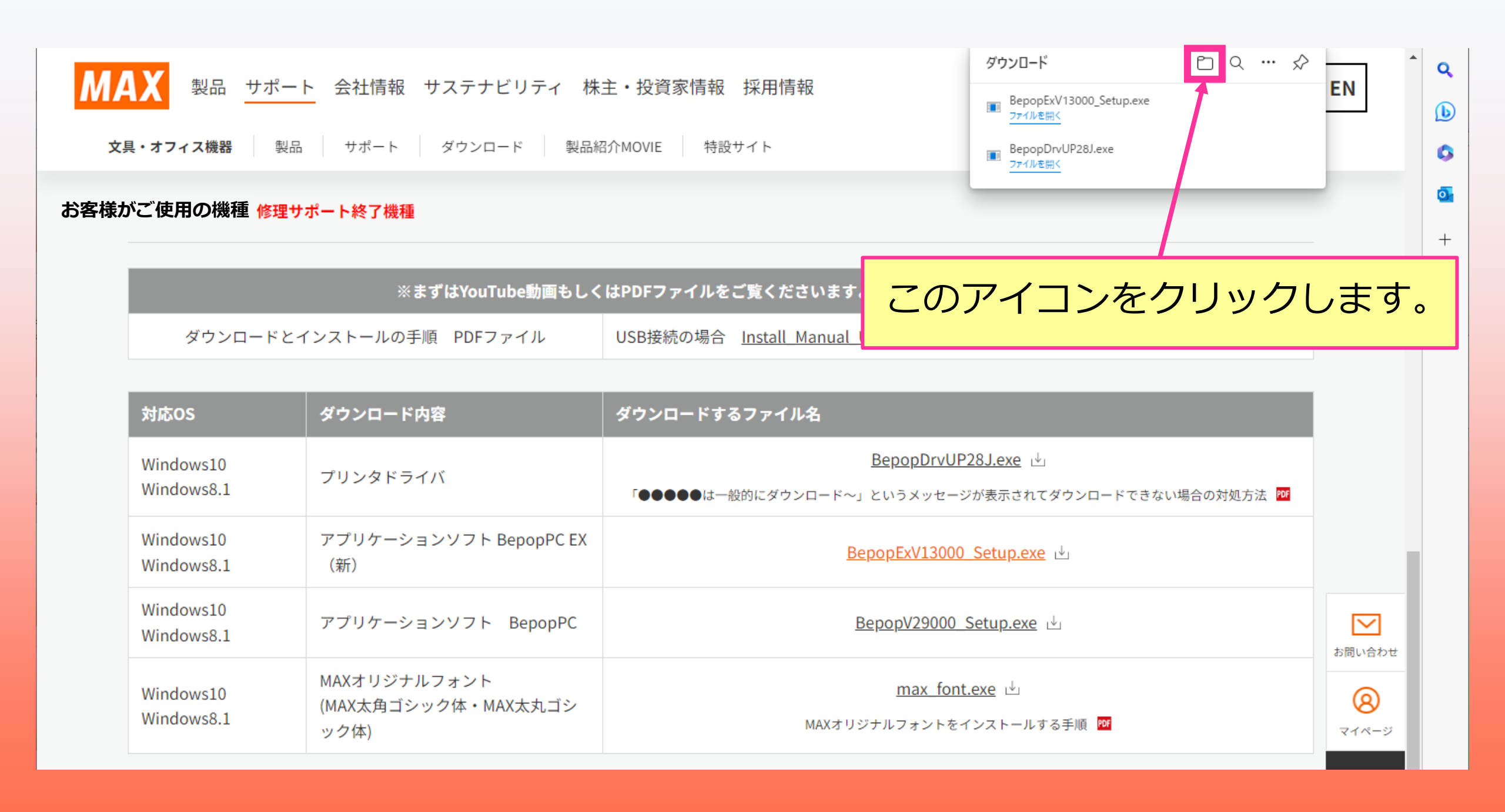

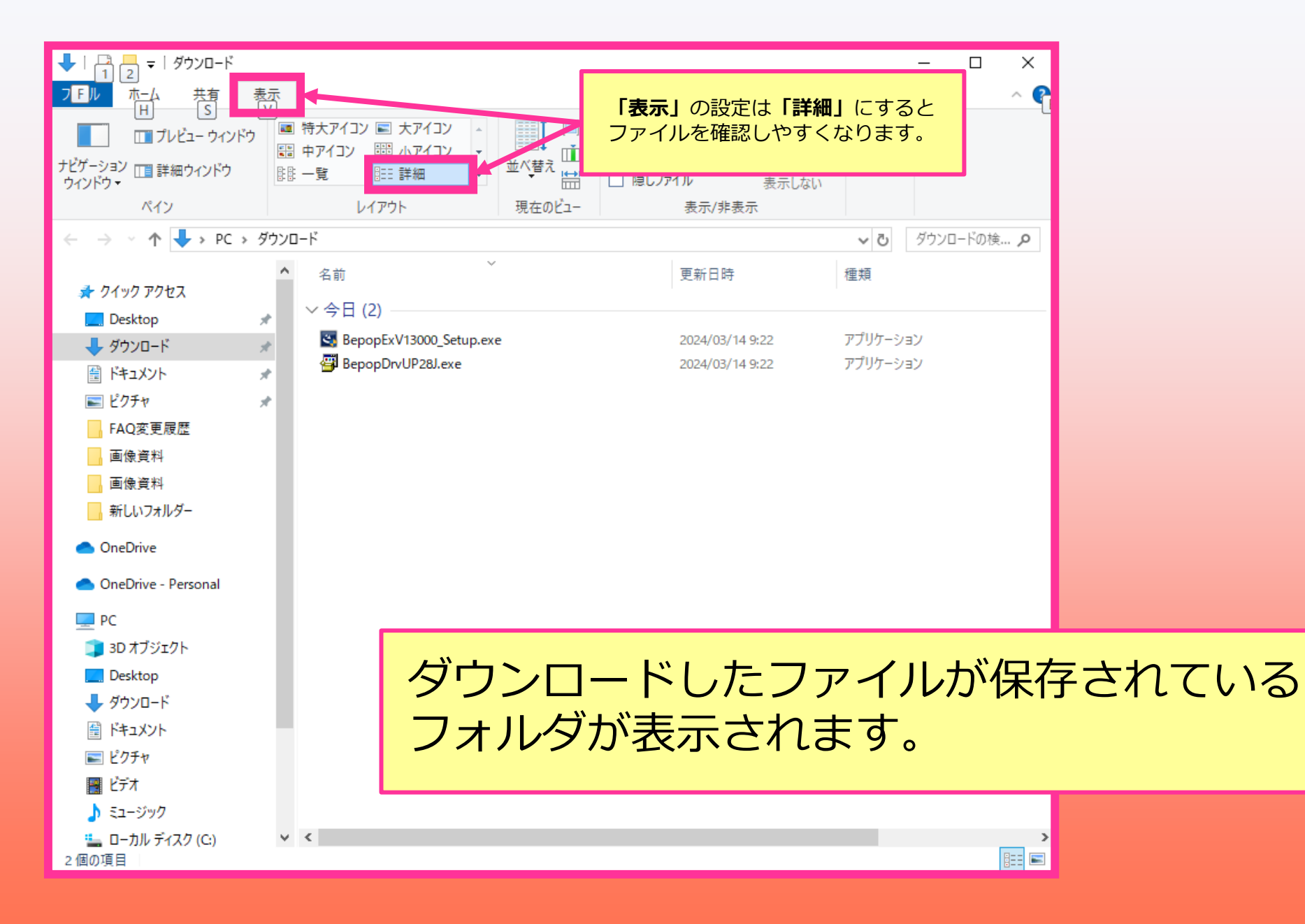

### BepopPC EXをインストールする

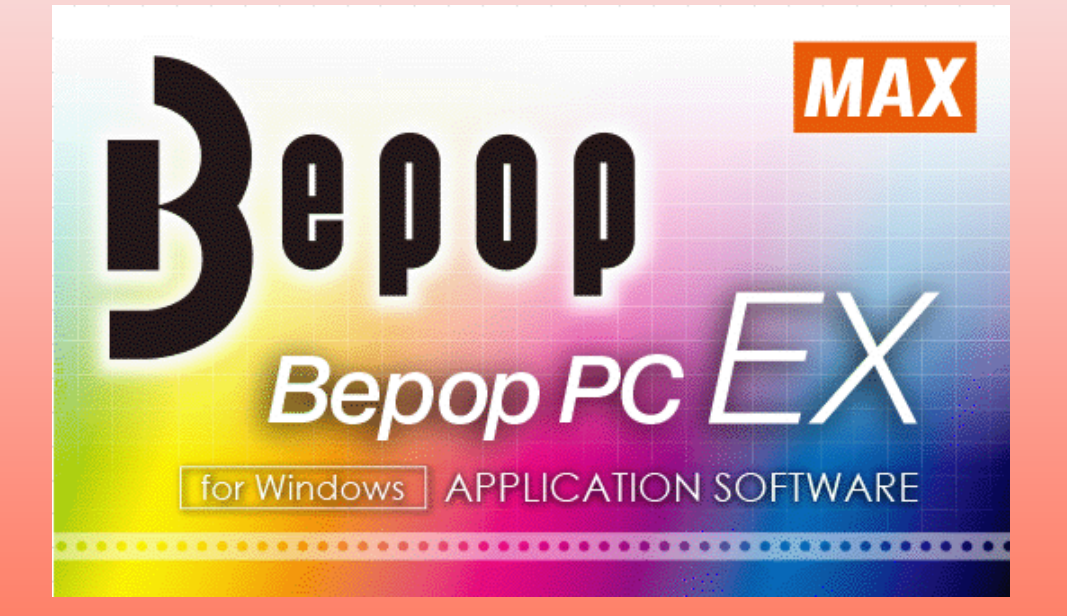

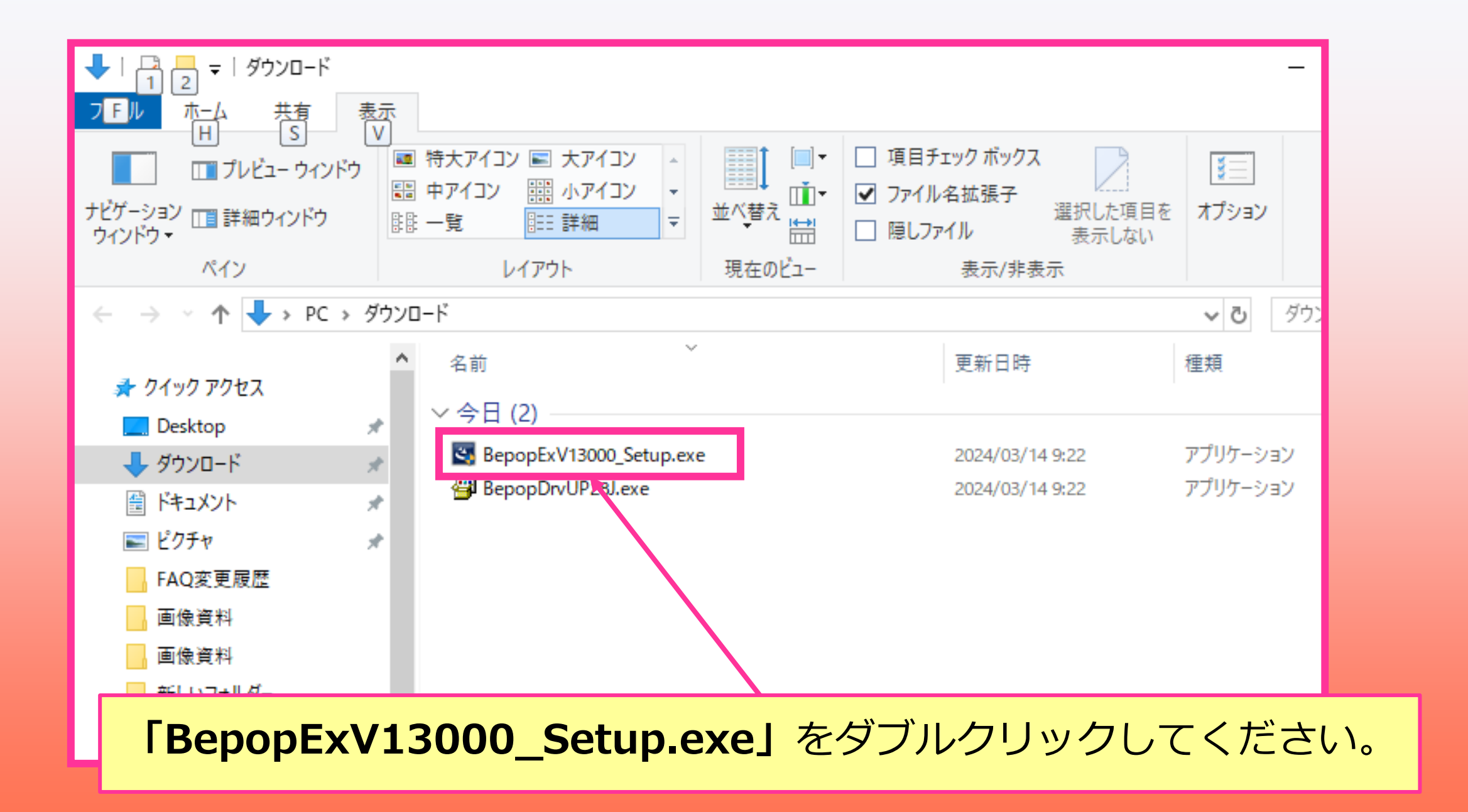

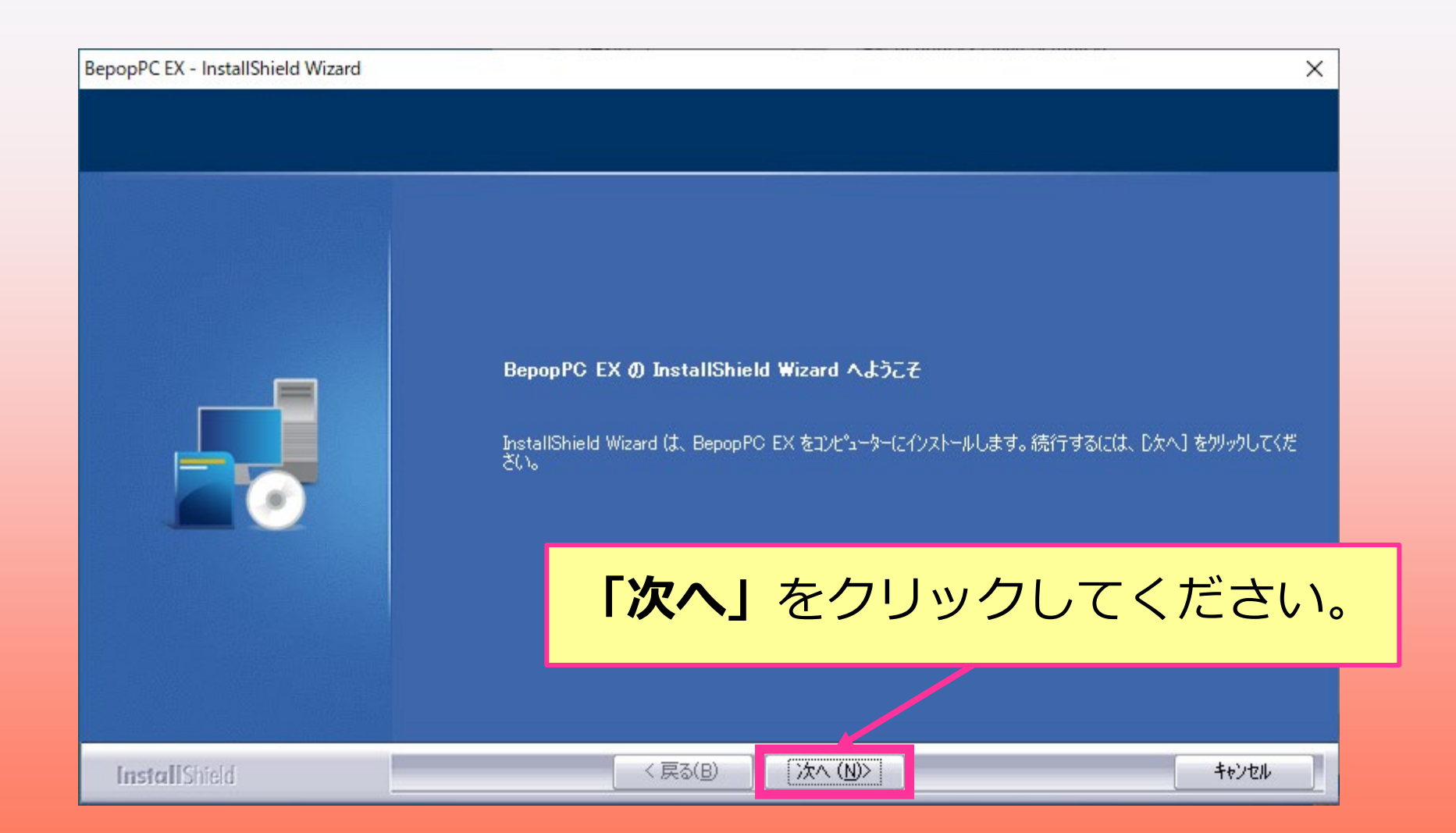

BepopPC EX - I 使用許諾契 次の製品(

#### 「使用許諾契約の全条項に同意します」をクリックして 「次へ」をクリックしてください。

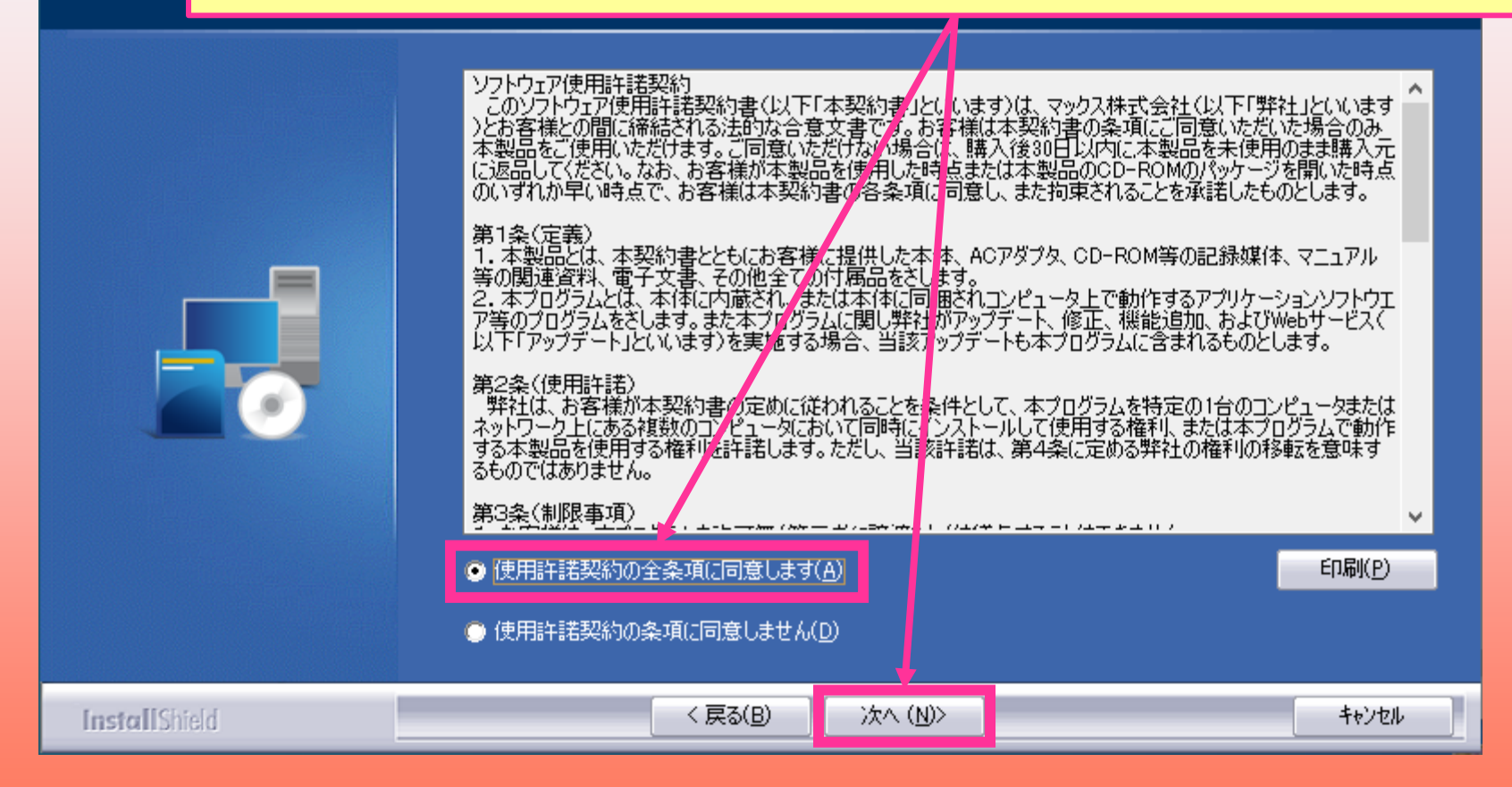

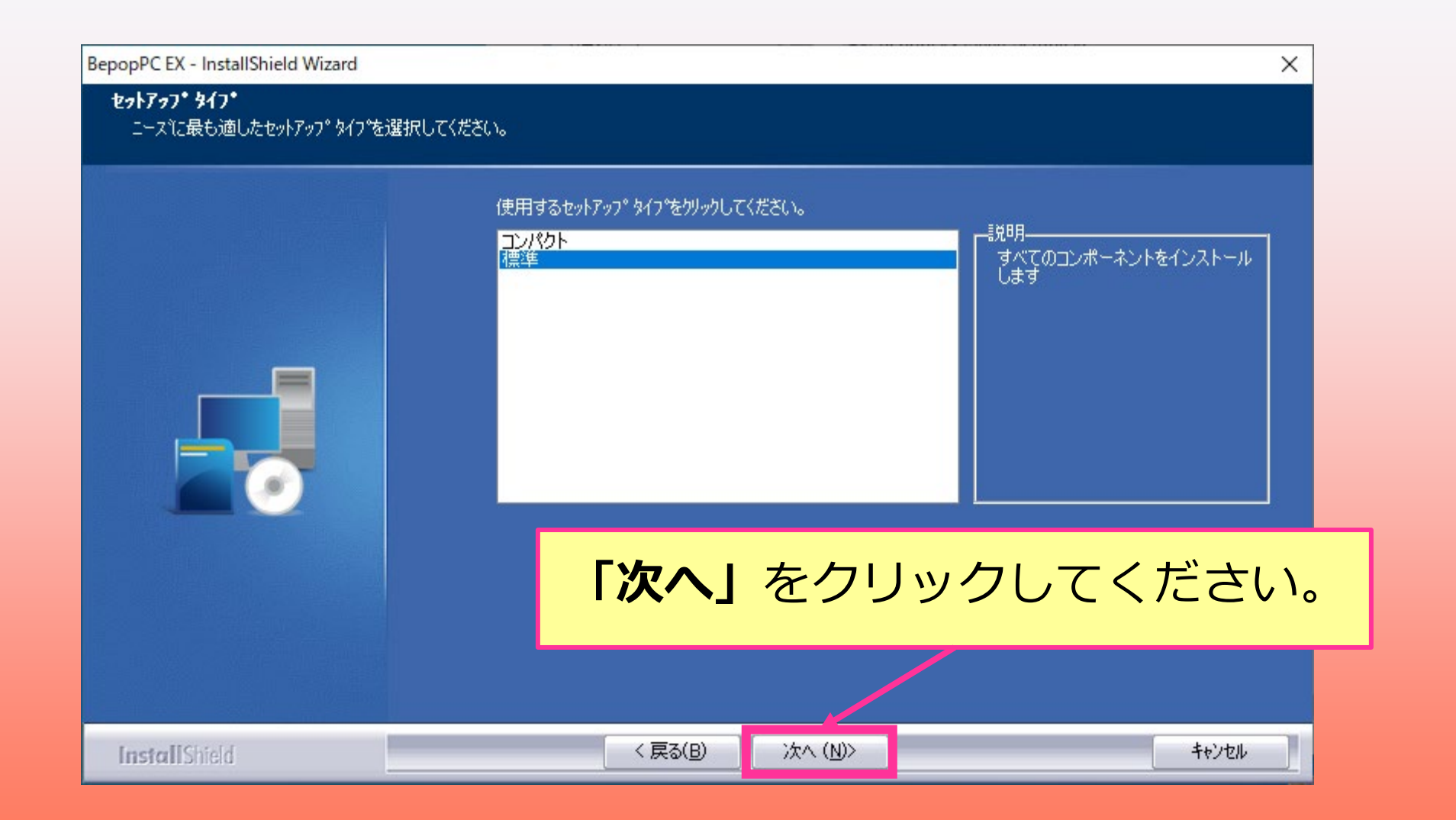

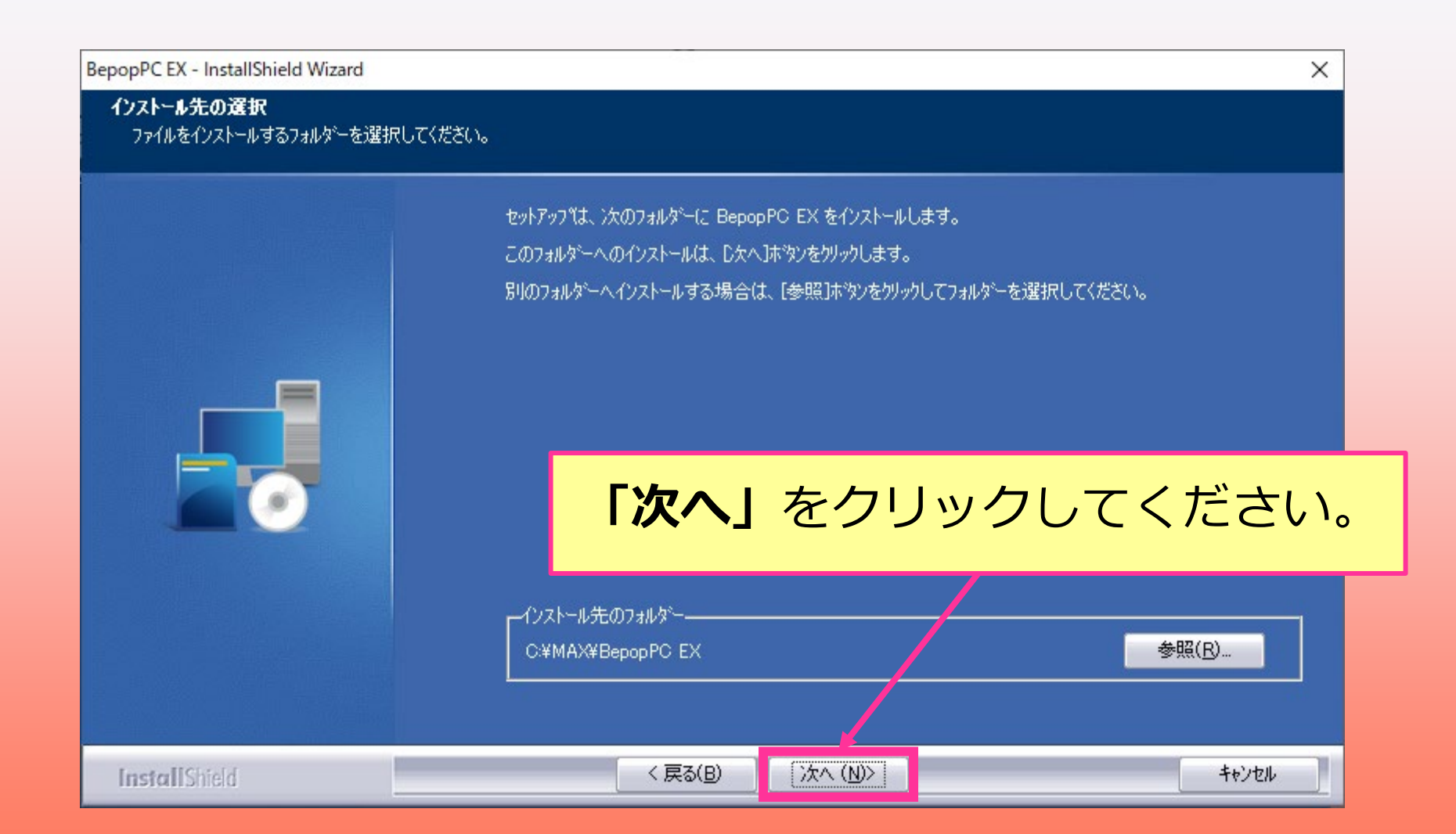

| epopPC EX - InstallShield Wizard                                           | ×                                                                                                    |
|----------------------------------------------------------------------------|----------------------------------------------------------------------------------------------------|
| <b>フ<sup>•</sup>ログ・ラム フォルダーの選択</b><br>フ <sup>•</sup> ログ・ラム フォルダーを選択してください。 |                                                                                                    |
|                                                                            | セットアップは、ン次にリストされているプログラム フォルダー(こプログラム アイコンを追加します。新しいフォルダー名を入力す<br>るか、または既存のフォルダー リストから 1つを選択することもできます。                                        |
|                                                                            | フプログラム フォルダ <sup>、</sup> ー( <u>P</u> ):<br>ΒερορΡΟ ΕΧ                                                                                         |
|                                                                            | 既存のフォルダー( <u>X</u> ):<br>Accessibility<br>Accessories<br>Administrative Tools<br>CTIBaseBridge<br>Maintenance<br>MAX<br>MAX P-touch<br>McAfee |
|                                                                            | 『次へ』をクリックしてください。                                                                                                    |
|                                                                            |                                                                                                    |
| InstallShield                                                              | < 戻る(B) 次へ (N)> キャンセル キャンセル                                                                                                    |

| BepopPC EX - InstallShield Wizard                                      | ×                                                                                                    |    |
|------------------------------------------------------------------------|----------------------------------------------------------------------------------------------------|----|
| <b>フ<sup>•</sup>ロク<sup>・</sup>ラムのインストール準備完了</b><br>インストールを開始する準備が整いました | to                                                                                                    |    |
|                                                                        | [インストール] をワリッウしてインストールを開始してください。<br>インストール設定を確認または変更する場合は、[戻る] をワリッウします。ウィザートを終了するには、[キャンセル]を<br>ワリッウします。 |    |
|                                                                        | 「インストール」をクリックしてください                                                                                       | ۱° |
|                                                                        |                                                                                                    |    |
| InstallShield                                                          | < 戻る(B) インストール キャンセル キャンセル                                                                                |    |

| BepopPC EX - InstallShield Wizard   | ×                                                         |     |
|-------------------------------------|-----------------------------------------------------------|-----|
| <b>セットアゥ</b> フ* ステー <del>\$</del> ス | InstallShield Wizard は BepopPC EX をインストールしています<br>イバストール中 |     |
|                                     |                                                           |     |
|                                     | インストールが実行されま                                              | ミす。 |
|                                     |                                                           |     |
| InstallShield                       | <b>キャンセル</b>                                              |     |

| BepopPC EX - InstallShield Wizard |                                                  |   |  |  |
|-----------------------------------|--------------------------------------------------|---|--|--|
|                                   |                                                  |   |  |  |
|                                   | BepopPC EXセットアップ完了                               |   |  |  |
|                                   | 【 注意 】<br>プリンタドライバのインストールがまだお済みでない場合は、必ず行ってください。 |   |  |  |
|                                   | インストールが完了しました。<br>「 <b>完了」</b> をクリックしてください。      | 2 |  |  |
|                                   |                                                  |   |  |  |
| InstallShield                     | < 戻る( <u>B</u> ) <b>完了</b> キャンセル                 |   |  |  |

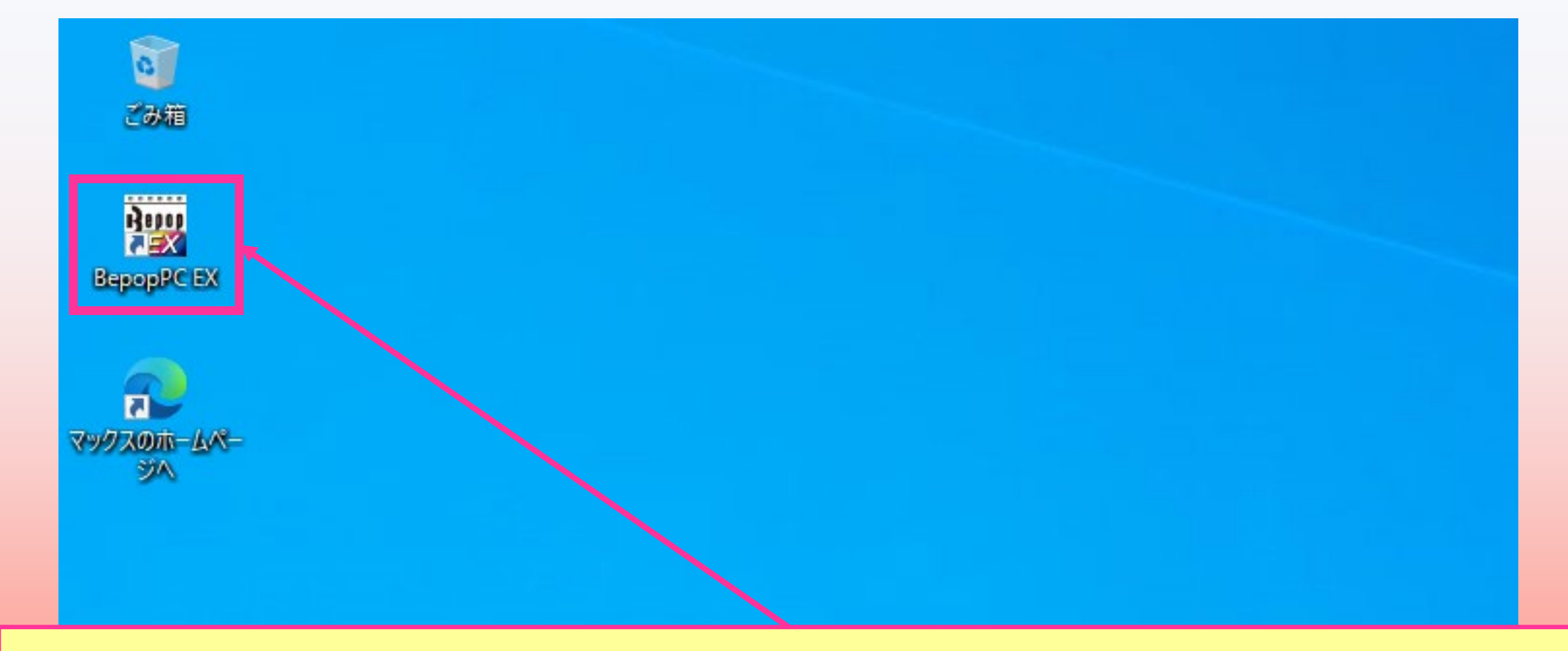

#### デスクトップにBepopPC EXのショートカットアイコンが作成されます。

### プリンタドライバをインストールする

※Bepopプリンタはパソコンと接続して電源を入れた状態にしてください。

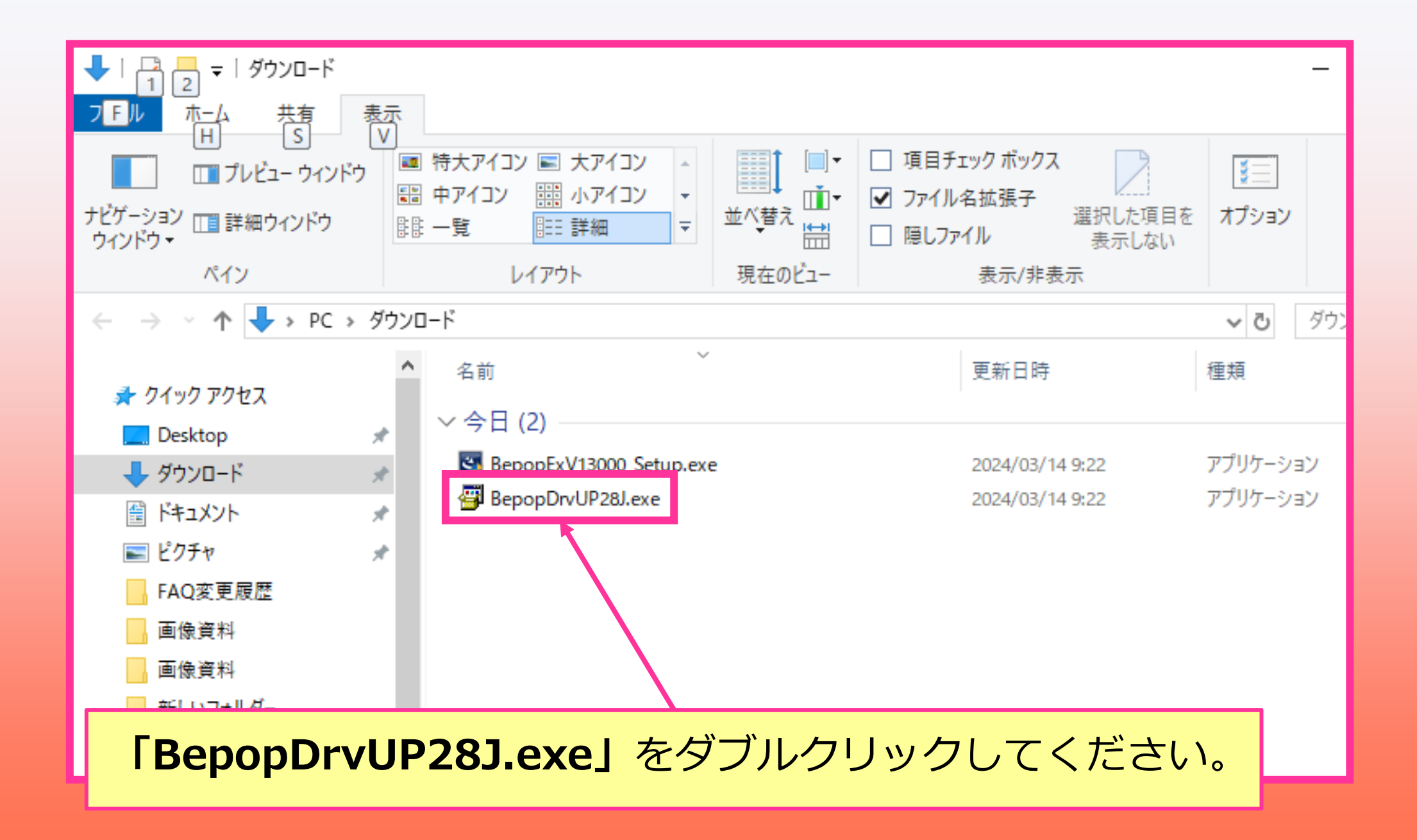

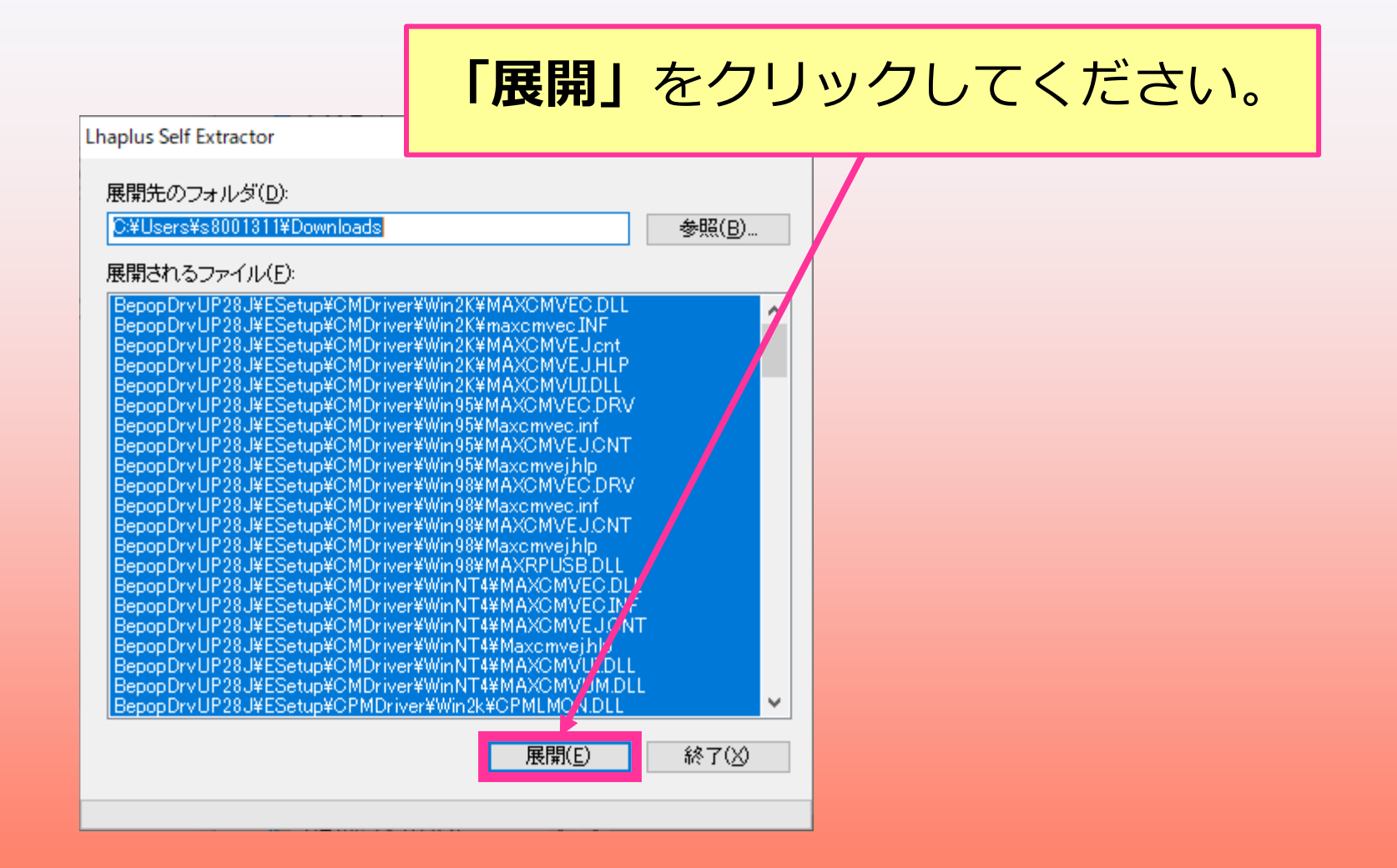

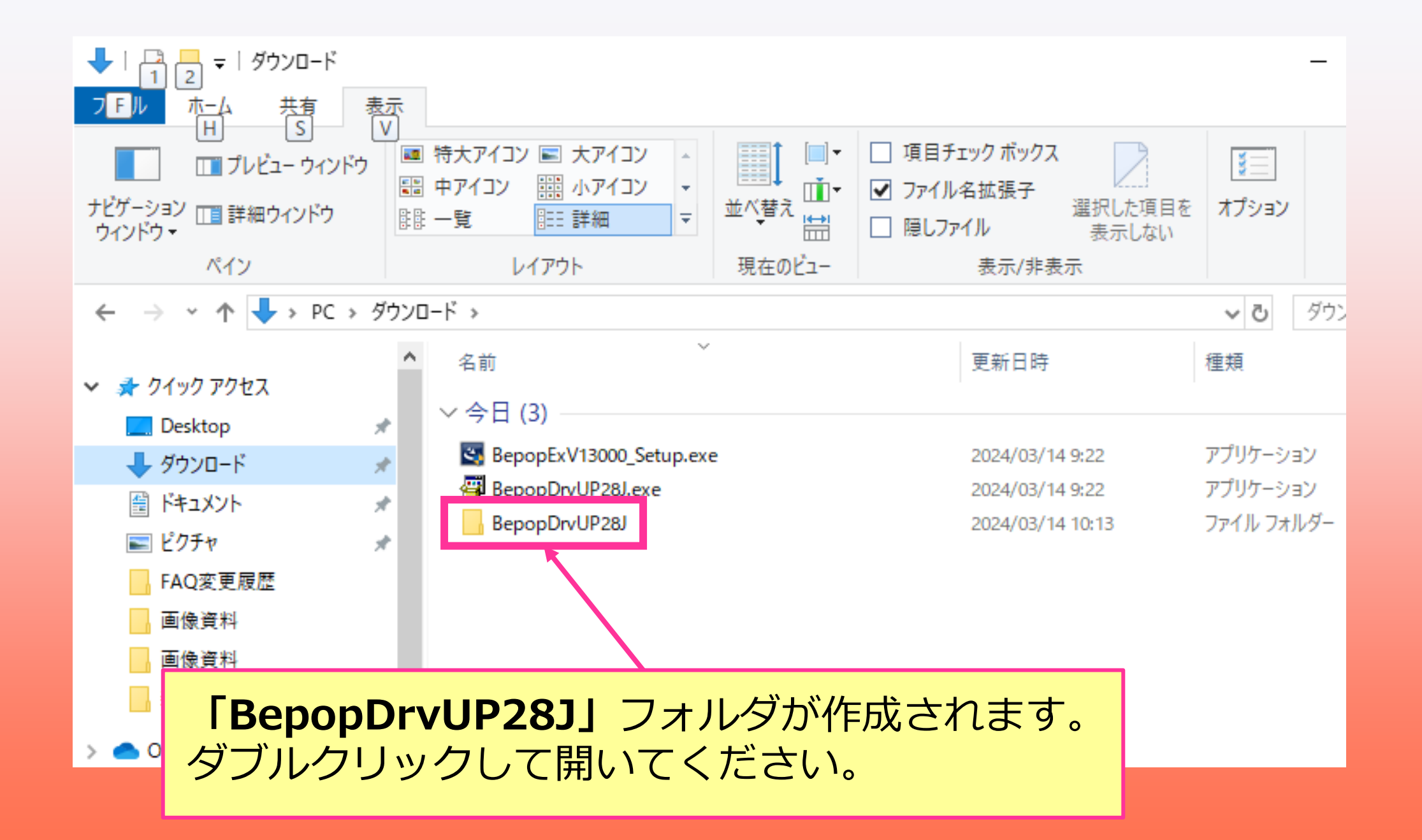

| -   → BepopDrvUP28J                         |                |                                                                                                    |                                                                                                    |                                                                                                    |  |  |  |  |  |
|---------------------------------------------|----------------|----------------------------------------------------------------------------------------------------|----------------------------------------------------------------------------------------------------|----------------------------------------------------------------------------------------------------|--|--|--|--|--|
| ファイル ホーム 共有                                 | 表示             |                                                                                                    |                                                                                                    |                                                                                                    |  |  |  |  |  |
|                                             | バウ 🔤 特大アイ      | (コン 🔳 大アイコン 🔺                                                                                                    | □ 項目チェック ボックス                                                                                                    |                                                                                                    |  |  |  |  |  |
| <sup>ナビゲーション</sup> 回詳細ウィンド<br>ウィンドウ・<br>ペイン |                |                                                                                                    |                                                                                                    |                                                                                                    |  |  |  |  |  |
| ← → ~ ↑ 🔒 > PC                              | : » ダウンロード » I | BepopDrvUP28J →                                                                                                    |                                                                                                    | V 🖸 Bepa                                                                                                    |  |  |  |  |  |
|                                             | ▲ 名前           | ^                                                                                                    | 更新日時                                                                                                    | 種類 サイ                                                                                                    |  |  |  |  |  |
| <ul> <li></li></ul>                         |                | ESetup<br>NSetup<br>GRPSSURDLL<br>MPSR0409.DLL<br>MPSR0411.DL<br>MPSR040964.dll<br>MPSR041164.dll<br>MPSSetup.exe<br>MPSSetup64.exe | 2024/03/14 10:13<br>2024/03/14 10:13<br>2003/07/01 21:14<br>2015/10/30 13:23<br>2015/10/30 13:21<br>2015/10/30 13:23<br>2015/10/30 13:21<br>2015/09/28 14:31<br>2015/09/28 14:34 | ファイル フォルダー<br>ファイル フォルダー<br>アプリケーション拡張<br>アプリケーション拡張<br>アプリケーション拡張<br>アプリケーション拡張<br>アプリケーション<br>ボ張<br>アプリケーション |  |  |  |  |  |
| ■ 新しいフォルター OneDrive                         |                | ·                                                                                                    |                                                                                                    |                                                                                                    |  |  |  |  |  |

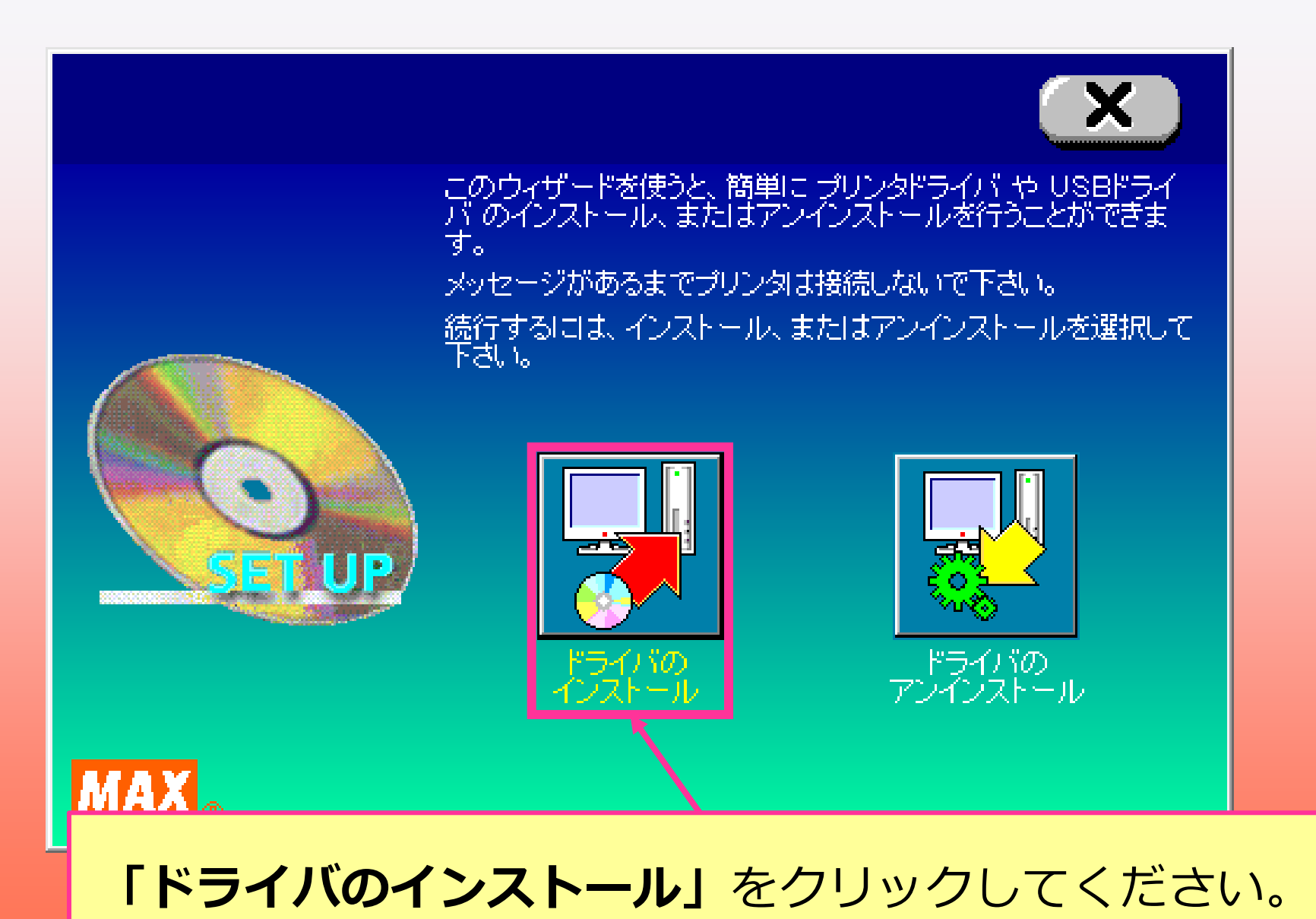

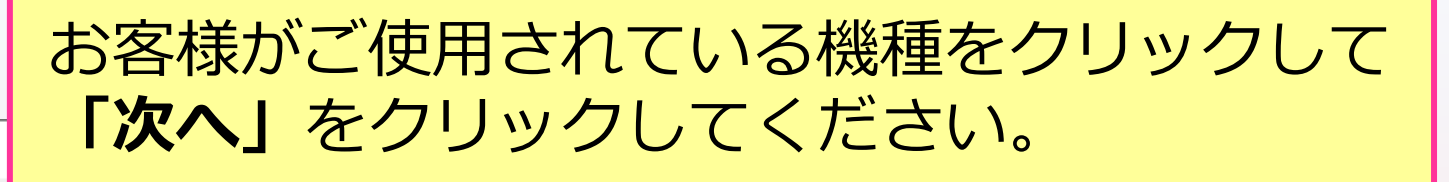

MAX Print System Install

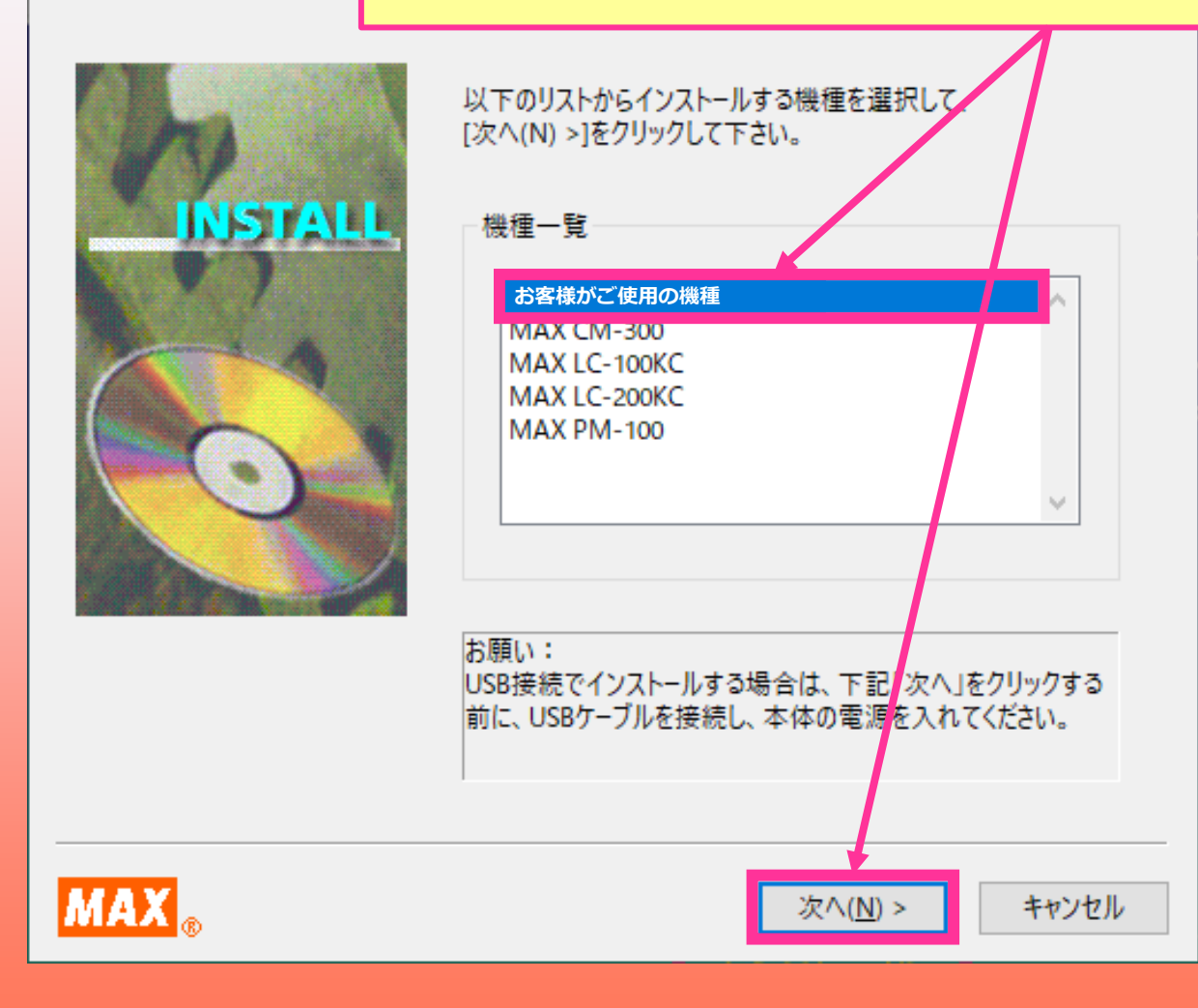

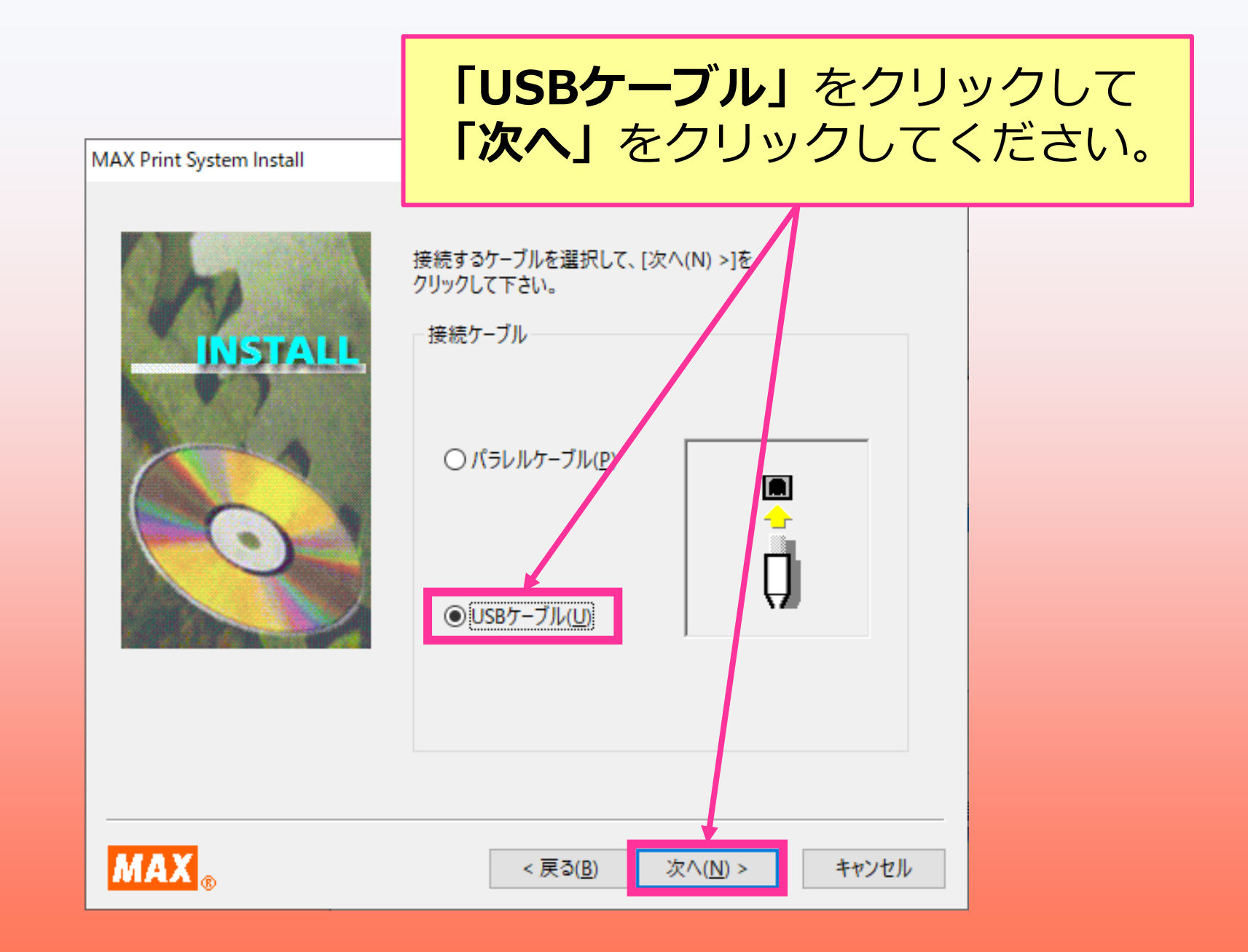

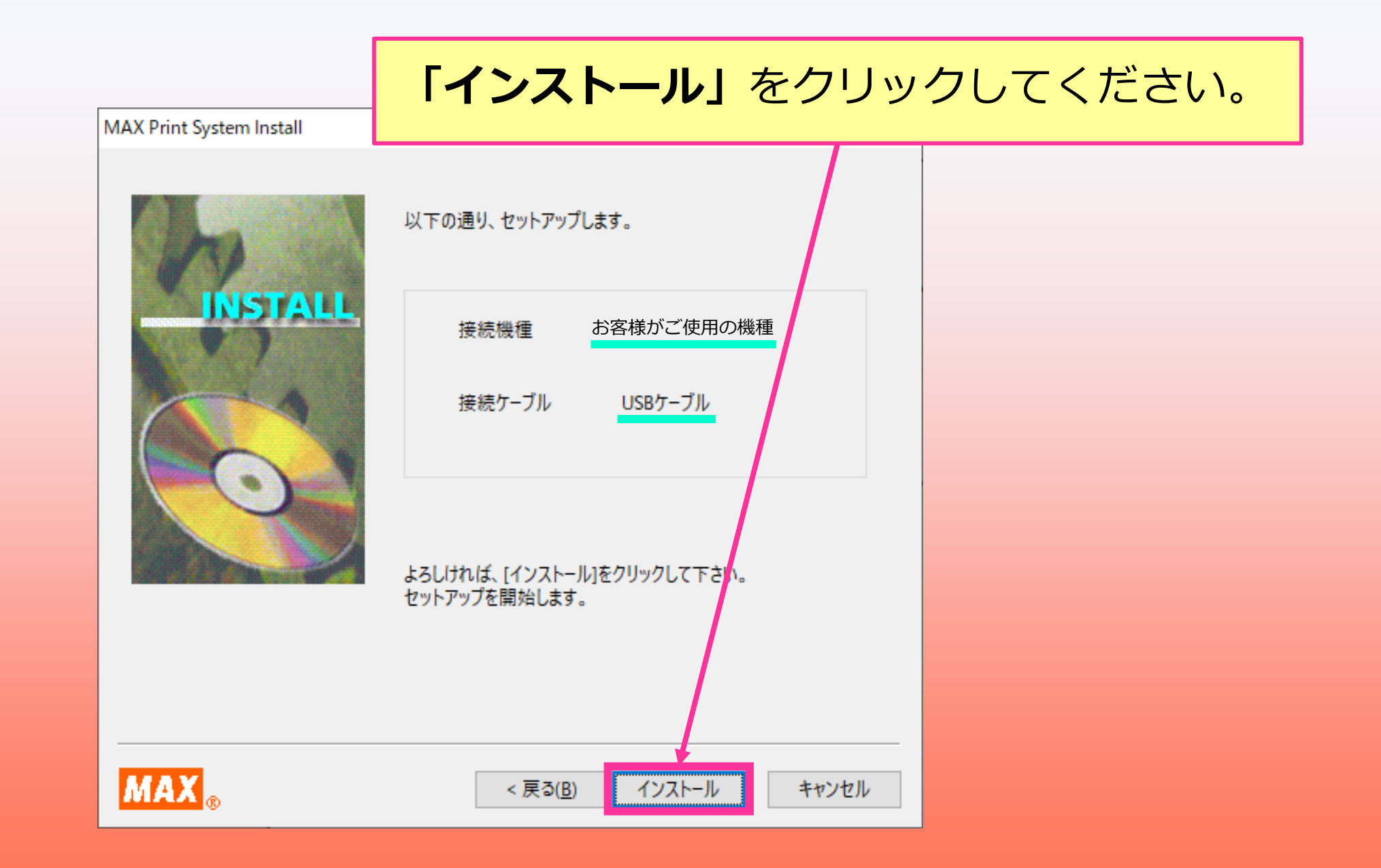

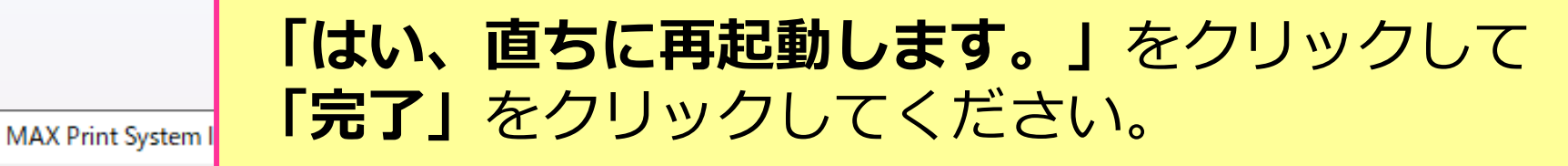

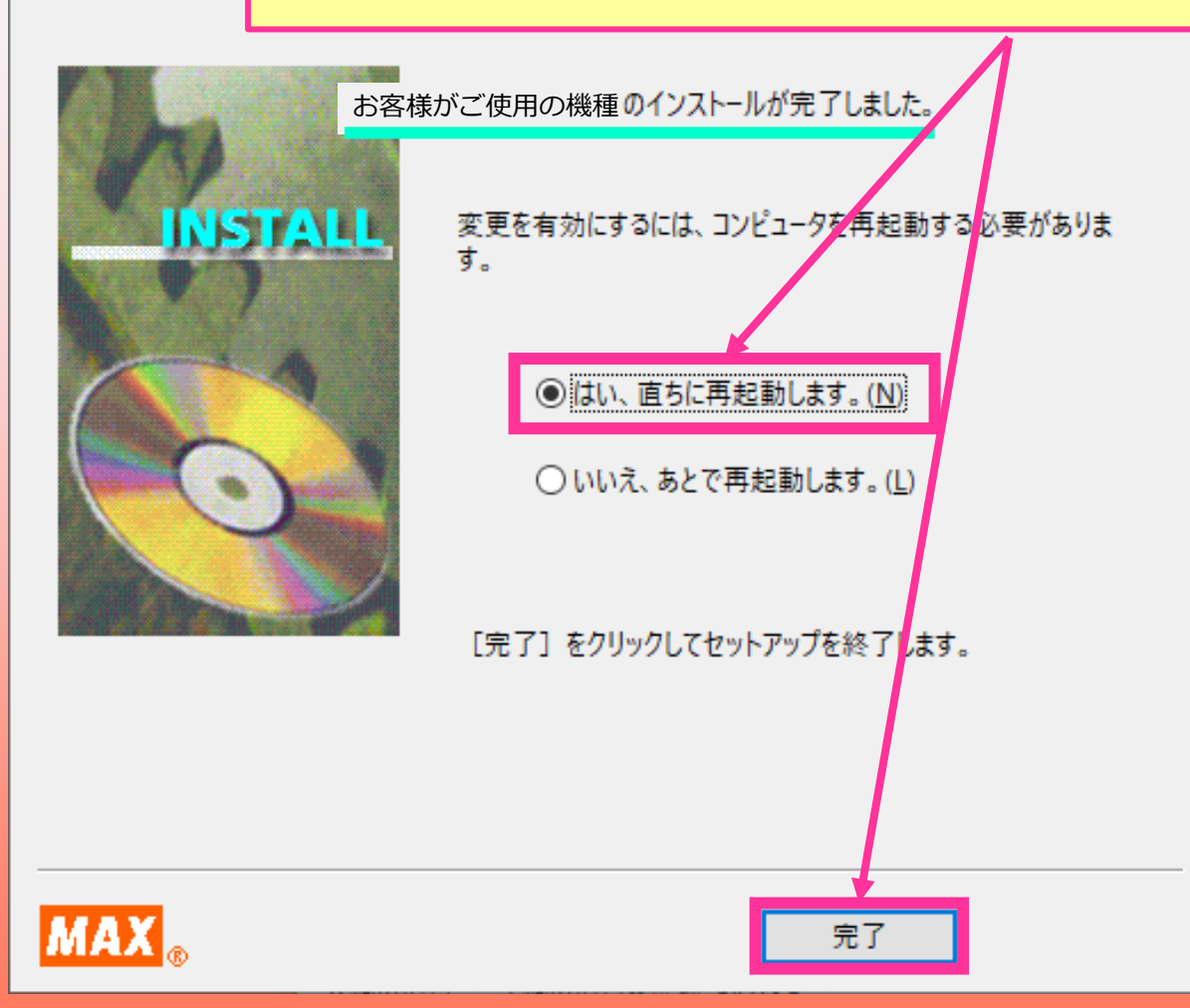

#### 以上でインストールは完了です。

#### パソコンを再起動したあとご使用いただけます。